## [ios/IMAP]

## ■新規設定

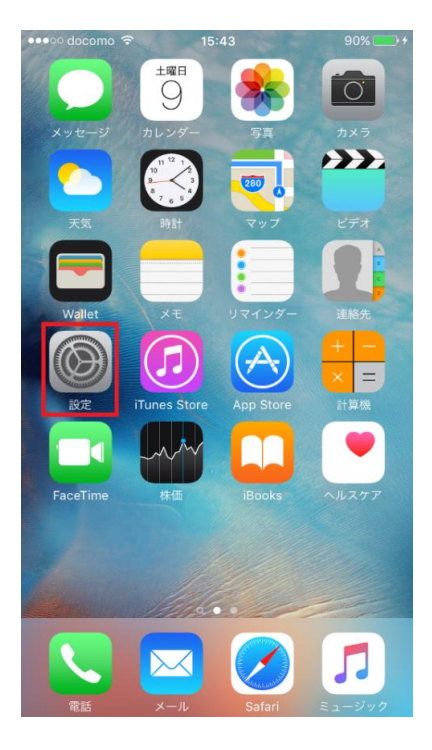

••••○ docomo ᅙ 15:45 79% 💼 🗲 設定 🗖 バッテリー 🕛 プライバシー iCloud iTunes & App Store 🖂 メール/連絡先/カレンダー メモ リマインダー 🥄 電話 💭 メッセージ **FaceTime** 🜏 マップ コンパス  $\pm$ 

①「設定」をタップします。

| •••• docomo ᅙ 15:46          | 80% 💷 🗲 |
|------------------------------|---------|
| <b>く</b> アカウントを追加 <b>その他</b> |         |
|                              |         |
| メール                          |         |
| メールアカウントを追加                  | >       |
|                              |         |
| 連絡先                          |         |
| LDAPアカウントを追加                 | >       |
| CardDAVアカウントを追加              | >       |
|                              |         |
| カレンダー                        |         |
| CalDAVアカウントを追加               | >       |
| 照会するカレンダーを追加                 | >       |
|                              |         |
| サーバ                          |         |
| OS X Serverアカウントを追加          | >       |
|                              |         |
|                              |         |
|                              |         |
|                              |         |

②「メール/連絡先/カレンダー」をタップします。

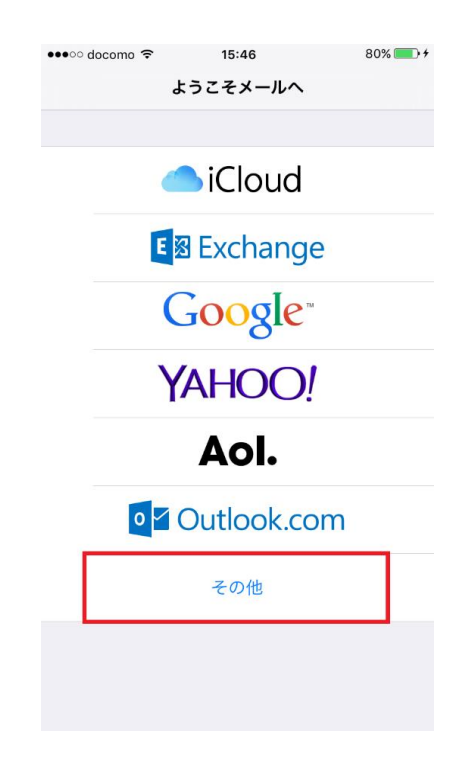

③「メールアカウントを追加」をタップします。

④「その他」をタップします。

| •••o docor    | mo 🗢      | হ 15:46 |            | 80% 💼 🗲      |
|---------------|-----------|---------|------------|--------------|
| キャンセ          | ル 新       | 規アカウン   | <b>'</b> ト | 次へ           |
|               |           |         |            |              |
| 名前            | お客        | 様のお名前   | i          |              |
| メール           | お客        | 様のメール   | アドレス       |              |
| パスワー          |           | ••••    |            |              |
| 説明            | お客        | 様のメール   | アドレス       |              |
|               |           |         |            |              |
|               |           |         |            |              |
|               |           |         |            |              |
|               |           |         |            |              |
|               |           |         |            |              |
| $\rightarrow$ | あ         | か       | さ          | $\bigotimes$ |
| 5             | た         | な       | は          | 空白           |
| ABC           | ま         | や       | 6          |              |
| ⊕ Ų           | <u>^^</u> | ゎ       | 、。?!       | 改行           |

| 名前    | お客様のお名前     |
|-------|-------------|
| アドレス  | お客様のメールアドレス |
| パスワード | メールパスワード    |
| 説明    | お客様のメールアドレス |

を入力し、「次へ」をタップします。

| •••• docomo 夺 | 15               | :51   |     | 81% 💷 🕫 |
|---------------|------------------|-------|-----|---------|
| キャンセル         | 新規アナ             | コウント  |     | 次へ      |
| IMAF          | ,                |       | POP |         |
|               |                  |       |     |         |
| 名前            | お客様のお            | 3名前   |     |         |
| メール           | お客様の>            | ベールアド | レス  |         |
| 説明            | お客様の>            | ベールアド | レス  |         |
|               |                  |       |     |         |
| 受信メールサーハ      | (                |       |     |         |
| ホスト名          | 受信メール            | ッサーバ  |     |         |
| ユーザ名          | お客様の <i>&gt;</i> | ベールアド | レス  |         |
| パスワード         | •••••            | •     |     |         |
|               |                  |       |     |         |
| 送信メールサーバ      |                  |       |     |         |
| ホスト名          | 送信メール            | ッサーバ  |     |         |
| ユーザ名          | お客様の>            | ベールアド | レス  |         |
| パスワード         | •••••            | •     |     |         |

| 114 | <u> </u> |          |     |          |  |
|-----|----------|----------|-----|----------|--|
| ÷   | ヨメ       | <u> </u> |     | <u> </u> |  |
| ×   |          |          | ~ ~ |          |  |

| ホスト名  | imap.ma.catvy.ne.jp |  |  |
|-------|---------------------|--|--|
| ユーザ名  | お客様のメールアドレス         |  |  |
| パスワード | メールパスワード            |  |  |

送信メールサーバ

| ホスト名  | smtp.ma.catvy.ne.jp |
|-------|---------------------|
| ユーザ名  | お客様のメールアドレス         |
| パスワード | メールパスワード            |

⑤「POP」をタップしてから、受信メールサーバと送信メールサーバの情報を入力し、 「保存」をタップします。

| •••• docomo 🧟 | · 1     | 5:51       | 79% 💽 🗲 |
|---------------|---------|------------|---------|
|               | 検       | 証中         |         |
|               |         |            |         |
| 名前            | お客様の    | お名前        |         |
| メール           | お客様の    | メールアドレス    |         |
| 説明            | お客様の    | メールアドレス    |         |
|               |         |            |         |
| 受信メ           | SSLで接紙  | 売できません     |         |
| ホストアカ         | ウントをSSL | なしで設定しますか? |         |
| 그-1           | はい      | いいえ        |         |
| パスワード         | •••••   | ••         |         |
|               |         |            |         |
| 送信メールサール      | ٣       |            |         |
| ホスト名          | 送信メール   | バーゼッ       |         |
| ユーザ名          | お客様の    | メールアドレス    |         |
| パスワード         | •••••   | ••         |         |
|               |         |            |         |

⑥上記のような確認画面が出た場合は「はい」をタップします。

| ••••• docomo 중 15:49      | 81% 💷 🗲    |
|---------------------------|------------|
| く設定 メール/連絡先/カレンダ・         | _          |
| アカウント                     |            |
| <b>お客様のメールアドレス</b><br>メール | >          |
| アカウントを追加                  | >          |
|                           |            |
| データの取得方法                  | プッシュ >     |
| メール                       |            |
| プレビュー                     | 2行 >       |
| TO/CCラベルを表示               | $\bigcirc$ |
| スワイプオプション                 | >          |
| フラグのスタイル                  | カラー >      |
| 削除前に確認                    | $\bigcirc$ |
| 画像を読み込む                   |            |
| スレッドにまとめる                 |            |

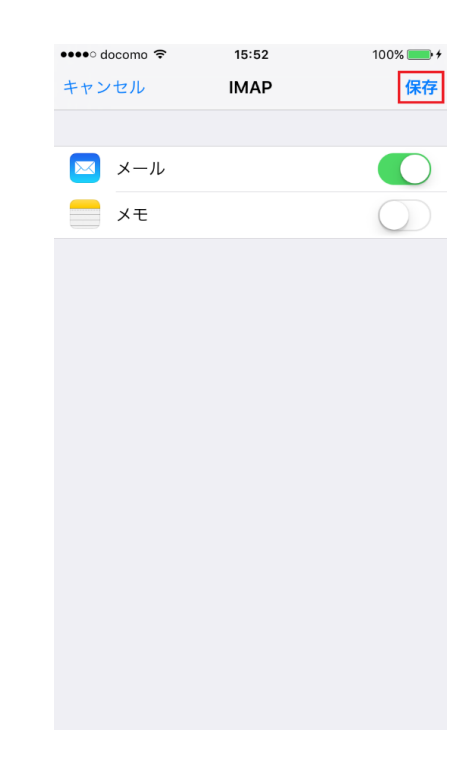

⑦「保存」をタップします。

⑧お客様のメールアドレスが表示されます。

設定は以上です。